## **TSAHC – Download Documents**

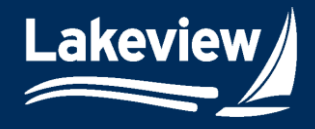

- Date Updated: December 12, 2024
  - 1. After logging into the system, click the **TSAHC logo** in the left navigation pane.

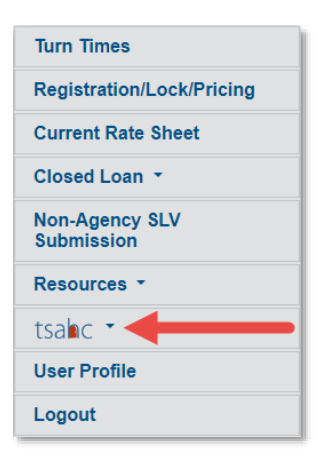

2. Under the **TSAHC logo**, click **Pre-Close Pipeline**.

| tsalac 🔹                |
|-------------------------|
| Rates and Announcements |
| Registration/Pricing    |
| Pre-Close Pipeline      |
| Reference Library       |
| Product Matrices        |

- 3. Find your loan using one of the following methods:
  - a. Loan Search Method
    - i. Using the Search Field drop-down menu, select Loan Number or Last Name.
    - ii. Enter your loan number or the borrower's last name in the **Search Value** field.
    - iii. Click **Search**.

Lakeview Loan Servicing Proprietary and Confidential Orig: November 18, 2024 Correspondent Client TSAHC – Download Documents in LoanDock Page 1 of 3

© 2024 Lakeview Loan Servicing, LLC. NMLS #391521. This information is for lending institutions only, and not intended for use by individual consumers or borrowers. Lakeview programs are offered to qualified residential lending institutions and are not applicable to the general public or individual consumers. Equal Housing Lender.

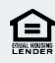

## TSAHC – Download Documents

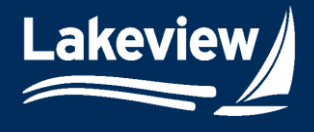

Date Updated: December 12, 2024

| tsabc<br>T E X A S<br>State Affordable Housing Corporation    |
|---------------------------------------------------------------|
| ♠Pre-Close Loan Details > Pre-Close Pipeline Snapshot Summary |
| Search Value                                                  |
| Search Field                                                  |
| Loan Number 💽 İ                                               |
| Search (iii)                                                  |

- b. Pipeline Method
  - i. Under the **Pre-Close Pipeline Snapshot Summary**, select the status your loan is currently in.

| Pre-Close Pipeline Snapshot Summa | ary        |
|-----------------------------------|------------|
| Pre-Close Status                  | Loan Count |
| Pre-Close Submission Outstanding  | 37         |
| Pre-Close Package Received        | 8          |
| Pre-Close Review in Process       | 1          |
| Pre-Close Approved                | 5          |

ii. Locate the loan in the list of loans displayed and click the loan number to open the **Pre-Close Loan Details** screen.

*Note:* Using both methods, only 25 results are displayed per page. You may need to navigate to later pages to locate your loan.

4. On the **Pre-Close Loan Details** screen, scroll down to view the **Conditions**, **Images**, and **Forms** tabs.

*Note:* You may upload images from the first or second loan file. They will be available in both files regardless of where they were uploaded.

5. To locate the available documents for download, click Forms.

*Note:* Closing documents are available for download after commitment.

6. Click the document to open it in your browser.

Lakeview Loan Servicing Proprietary and Confidential Orig: November 18, 2024 Correspondent Client TSAHC – Download Documents in LoanDock Page 2 of 3

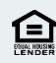

## **TSAHC – Download Documents**

Lakeview

i.

Date Updated: December 12, 2024

| Conditions Images Forms                                                     |          |
|-----------------------------------------------------------------------------|----------|
| Form Name                                                                   | Category |
| Important Information About Your MCC                                        | Pre      |
| Program Affidavit - MCC                                                     | Pre      |
| TSAHC Approval Checklist - All Programs                                     | Pre      |
| UW Certification - All Programs                                             | Pre      |
| Closing Checklist (MCC/DPA)                                                 | Post     |
| DOT - 2nd Lien Programs                                                     | Post     |
| Important Information About Your MCC                                        | Post     |
| Note - 2nd Lien All Programs                                                | Post     |
| Notice of Down Payment Assistance- 2nd Lien All Programs                    | Post     |
| Notice of Sale of Mortgage Loan and Transfer of Servicing Rights - 2nd Lien | Post     |
| Reaffirmation of Mortgage - All Programs                                    | Post     |
| Sellers Affidavit MCC                                                       | Post     |

## 7. Once the document is open, you can save or download it to your computer.

| = |                                                                                                    | 1 / 2   - 100% +   🗄                             | \$                      |                        | [ | Ŧ | • | : |
|---|----------------------------------------------------------------------------------------------------|--------------------------------------------------|-------------------------|------------------------|---|---|---|---|
|   | TSAHC UNDERWRITER'S CERTIFICATION                                                                                                    |                                                  |                         |                        |   |   |   |   |
|   | Loan Type                                                                                                    | Maximum DTI/Underwriting Decision                | Minimum Credit<br>Score | Manual<br>Underwriting |   |   |   |   |
|   | FHA                                                                                                    | No Max DTI. Approve/Eligible FHA Total Scorecard | 620                     | Yes                    |   |   |   |   |
|   | USDA-RHS                                                                                                    | No Max DTI. GUS Accept/Eligible                  | 620                     | No                     | 1 |   |   |   |
|   | VA                                                                                                    | No Max DTI. DU Accept/Eligible or LPA Accept     | 620                     | No                     | ] |   |   |   |
|   | HFA Conventional                                                                                                    | No Max DTI. DU/LP Accept/Eligible                | 640                     | No                     |   |   |   |   |
|   | Manual UW limited to FHA loans. Total DTI <=43.00% and Minimum Credit Score >=640   Loans with representative FICO credit scores of 620-639 are subject to a 0.50% origination charge.   Fannie and Freddie will consider Cosigner(s)/Non-Occupant Borrower(s) Income when determining eligibility for the at or below 80% AMI Conventional TSAHC programs.   Manufactured Homes are limited to Government Loans. Minimum FICO >= 640. Not allowed on Conventional Loans. |                                                  |                         |                        |   |   |   |   |

Lakeview Loan Servicing Proprietary and Confidential Orig: November 18, 2024 Correspondent Client TSAHC – Download Documents in LoanDock Page 3 of 3

© 2024 Lakeview Loan Servicing, LLC. NMLS #391521. This information is for lending institutions only, and not intended for use by individual consumers or borrowers. Lakeview programs are offered to qualified residential lending institutions and are not applicable to the general public or individual consumers. Equal Housing Lender.